Go to the Compute Engine page in the Google Cloud console.

Then, click on the three dots icon right next to your instance, and then click on "View network details". Your instance doesn't need to be running.

| M instances           | CRE/       | ATE INSTANCE   |                   | M C REFRE     | ESH 🕨   | START STOP                                             |
|-----------------------|------------|----------------|-------------------|---------------|---------|--------------------------------------------------------|
| = Filter VM instances |            |                |                   |               |         |                                                        |
| Name ^                | Zone       | Recommendation | Internal IP       | External IP   | Connect |                                                        |
| 🔮 w4111-instance      | us-east1-b |                | 10.142.0.2 (nic0) | 35.231.49.215 | SSH 🗸   | :                                                      |
|                       |            |                |                   |               |         | Start<br>Stop<br>Reset<br>Delete<br>New instance group |
|                       |            |                |                   |               |         | View network details<br>View logs                      |

You should see a new screen like the one below. Click on "Firewall Rules"

|                                                                      | VPC network                                             | ← Network interface details                                                                                            |                                                               |                                               |                                         |                                                            |
|----------------------------------------------------------------------|---------------------------------------------------------|----------------------------------------------------------------------------------------------------|---------------------------------------------------------------|-----------------------------------------------|-----------------------------------------|------------------------------------------------------------|
| 88<br>13                                                             | VPC networks<br>External IP addresses<br>Firewall rules | Network interface details<br>Name Network Subr<br>nic0 default defa                                                    | network Primary intern<br>fault 10.142.0.2                    | al IP Alias IP ranges Ex<br>– 3!              | xternal IP<br>5.231.63.56 (ephem        | Network Service 1<br>neral) Premium                        |
| X     Routes       √>     VPC network peering       ⋈     Shared VPC |                                                         | VM instance details<br>Name Zone<br>w4111-instance us-eas<br>Firewall rules and routes detail<br>Firewall rules Routes | Network tags<br>ist1-b None<br>ails                           | Service account<br>648548064486-compute@d     | eveloper.gserviceac                     | :count.com                                                 |
|                                                                      |                                                         | Name T<br>default-allow-icmp Ir<br>default-allow-internal Ir                                                           | Type Description Ingress Allow ICMP fr Ingress Allow internal | om anywhere<br>traffic on the default network | Targets<br>Apply to all<br>Apply to all | Filters<br>IP ranges: 0.0.0.0/0<br>IP ranges: 10.128.0.0/9 |

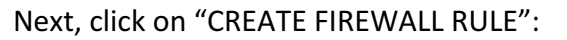

| H        | VPC network                                             | Firewall rules                                                                                                    | + CRE              | EATE FIREWAL                 | L RULE C REFRES                                 | H 👕 DELETE                                 |
|----------|---------------------------------------------------------|----------------------------------------------------------------------------------------------------|--------------------|------------------------------|-------------------------------------------------|--------------------------------------------|
| 28<br>C2 | VPC networks<br>External IP addresses<br>Firewall rules | Firewall rules control incoming or outgoing traffic to an instance. By default, incoming traffic from outside your network is blocked. Learn more Note: App Engine firewalls are managed here. |                    |                              |                                                 |                                            |
| **       | Routes                                                  | <ul> <li>Filter resources</li> <li>Name</li> </ul>                                                                                                    | Туре               | Targets                      | Filters                                         | Protocols / ports                          |
| M        | Shared VPC                                              | default-allow-icmp<br>default-allow-internal                                                                                                    | Ingress<br>Ingress | Apply to all<br>Apply to all | IP ranges: 0.0.0.0/0<br>IP ranges: 10.128.0.0/9 | icmp<br>tcp:0-65535<br>udp:0-65535<br>icmp |
|          |                                                         | default-allow-rdp<br>default-allow-ssh                                                                                                    | Ingress<br>Ingress | Apply to all<br>Apply to all | IP ranges: 0.0.0.0/0<br>IP ranges: 0.0.0.0/0    | tcp:3389<br>tcp:22                         |

Follow these instructions. Before submitting, the form should look like the one below:

| Name 👩                                                                                                    |                                       |
|----------------------------------------------------------------------------------------------------|---------------------------------------|
| flask                                                                                                    | Write flask under Name                |
| Description (Optional)                                                                                                    |                                       |
|                                                                                                    |                                       |
|                                                                                                    |                                       |
| Logs<br>Turning on firewall logs can generate a large number of logs which can<br>increase costs in Stackdriver. Learn more<br>On |                                       |
| • Off                                                                                                    |                                       |
| Network 👩                                                                                                    |                                       |
| default -                                                                                                    |                                       |
| Priority  O Priority can be 0 - 65535 Check priority of other firewall rules                                                      |                                       |
| 1000                                                                                                    |                                       |
| Direction of traffic @<br>Ingress<br>Egress                                                                                       |                                       |
| Action on match @<br>Allow<br>Deny                                                                                                |                                       |
| Targets 😡                                                                                                    | Targets:                              |
| All instances in the network                                                                                                    | Select "All instances in the network" |
| Source filter 👩                                                                                                    |                                       |
| IP ranges 👻                                                                                                    |                                       |
| Source IP ranges 👩                                                                                                    | Source IP ranges:                     |
| 0.0.0/0 😣                                                                                                    | Write 0.0.0.0/0 and hit enter         |
| Second source filter                                                                                                    |                                       |
| None -                                                                                                    |                                       |
| Protocols and ports                                                                                                    | Protocols and ports:                  |
| <ul> <li>Allow all</li> <li>Specified protocols and ports</li> </ul>                                                              | Check tcp and write 8111              |
| ✓ tcp: 8111                                                                                                    |                                       |
| udp:                                                                                                    |                                       |
| Other protocols                                                                                                    |                                       |
| protocols, comma separated, e.g. ah, sctp                                                                                         |                                       |
| X. Dicable rule                                                                                                    |                                       |
|                                                                                                    |                                       |
| Create Cancel                                                                                                    |                                       |
|                                                                                                    |                                       |

Click Create.

You're all set! Now your instance can receive requests on port 8111.